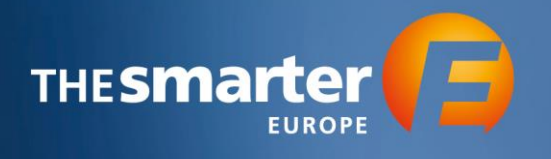

## Anleitung Gutscheinbestellung

1. Loggen Sie sich im Aussteller-Cockpit mit Ihren Zugangsdaten ein

|                                                                                                    |                                                                     |                                                  | Aussteller-cockpit                                    |
|----------------------------------------------------------------------------------------------------|---------------------------------------------------------------------|--------------------------------------------------|-------------------------------------------------------|
|                                                                                                    |                                                                     |                                                  |                                                       |
| Login >                                                                                                    |                                                                     |                                                  |                                                       |
| Online Anmeldung und Bes                                                                                         | tellungen für The smart                                             | er E Europe                                      |                                                       |
| Hier können Sie sich als Hauptaussteller für The smarts<br>Für alle Aussteller vorzunehmen, für deren Verwaltung | er E Europe anmelden und auch Ihre Unteraus<br>Sie berechtigt sind. | steller erfassen. Nach der Zulassung Ihrer Anmei | dung haben Sie außerdem die Möglichkeit, Bestellungen |
| Benutzername *                                                                                                   |                                                                     |                                                  |                                                       |
| mining agence                                                                                                    |                                                                     |                                                  |                                                       |
| Passwort *                                                                                                    |                                                                     |                                                  |                                                       |
|                                                                                                    |                                                                     |                                                  |                                                       |
|                                                                                                    |                                                                     |                                                  |                                                       |
| Passauner vergessen?                                                                                             |                                                                     |                                                  | - Im                                                  |
|                                                                                                    |                                                                     |                                                  |                                                       |
| Sie haben noch keine Zugangsdaten?<br>Dann repittrieren Sie sich bitte hier.                                     |                                                                     |                                                  |                                                       |
| Prest annual                                                                                                    |                                                                     |                                                  |                                                       |
| buour request                                                                                                    |                                                                     |                                                  |                                                       |
|                                                                                                    |                                                                     |                                                  |                                                       |
|                                                                                                    | electrical energy storage                                           |                                                  | EMPOWER                                               |
|                                                                                                    |                                                                     |                                                  |                                                       |

2. Wählen Sie das Veranstaltungsjahr aus

| Aussteller-Cockpit - Wählen Sie das                                                                                                    | s Veranstaltungsjahr                                          |
|----------------------------------------------------------------------------------------------------|---------------------------------------------------------------|
| Willkommen im The smarter E Europe Aussteller-Cockpit!                                                                                  |                                                               |
| Sie waren 2022 als Aussteller angemeldet und möchten die Bestellun<br>die Ihres Unter-Ausstellers einsehen? Dann wählen Sie den Menüpun | gen für Ihr Unternehmen oder<br>kt The smarter E Europe 2022. |
| Sie sind noch nicht als Aussteller für 2023 angemeldet oder möchten<br>anmelden? Dann wählen Sie den Menüpunkt The smarter E Europe 2   | einen Unter-Aussteller<br>023.                                |
|                                                                                                    |                                                               |
| <b>iii</b>                                                                                                    | <b>#</b>                                                      |
|                                                                                                    | 2023<br>Im                                                    |
| The smarter E Europe 2022                                                                                                    | The smarter E Europe 2023                                     |
| Nicht mehr verfügbar                                                                                                    |                                                               |
|                                                                                                    |                                                               |

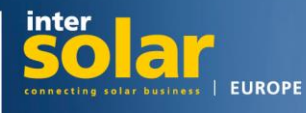

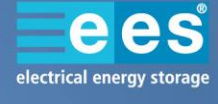

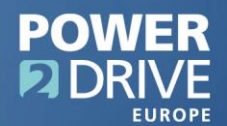

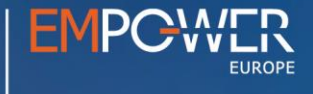

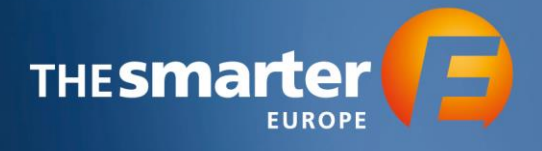

3. Wählen Sie nun das Bestellcenter

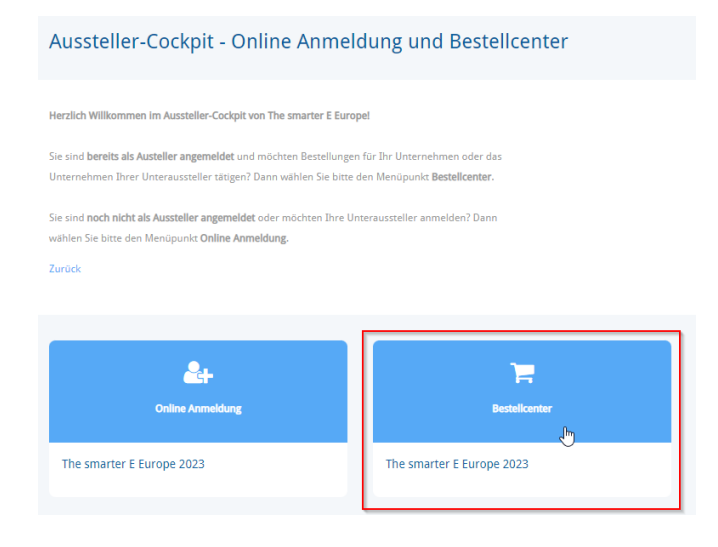

- 4. Nun werden alle Aussteller und Unteraussteller angezeigt, die Sie verwalten. Wählen Sie das Profil aus, über welches Sie die Eintrittsgutscheine bestellen möchten, indem Sie auf den entsprechenden Namen klicken.
- 5. Sie kommen nun in das Hauptmenü. Klicken Sie auf die Option "Tickets & Gutscheine"

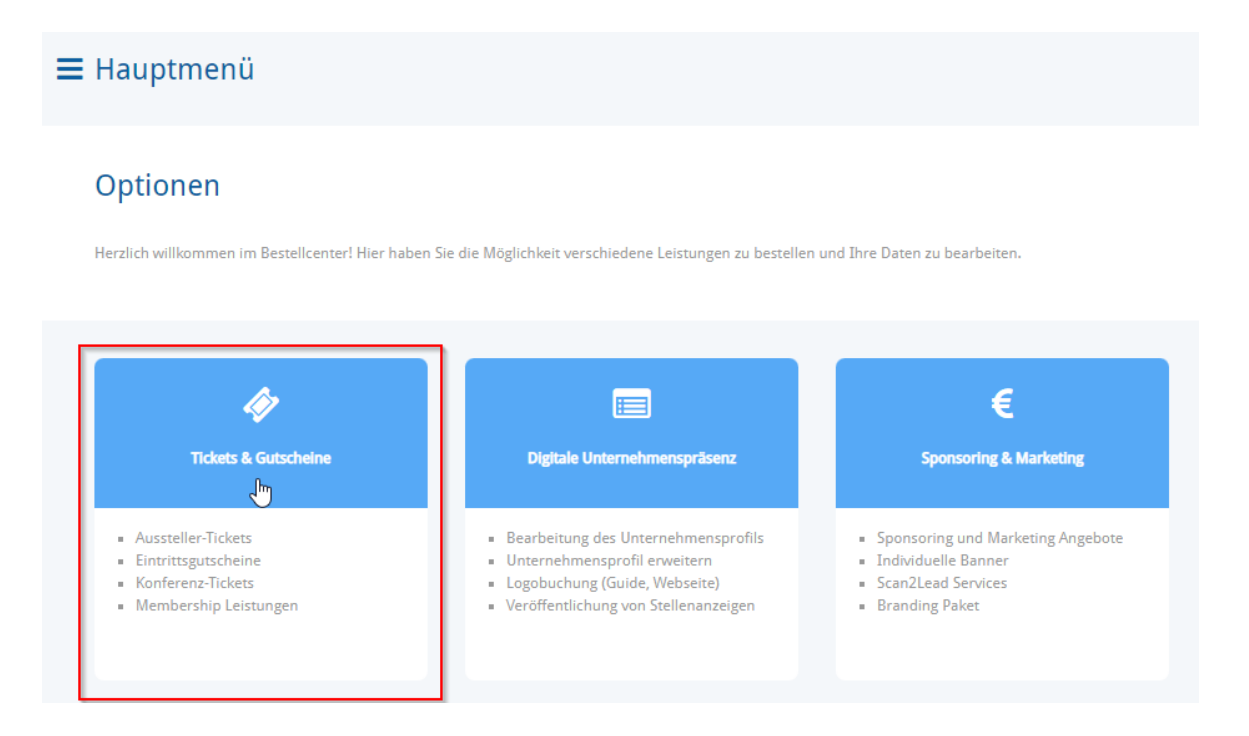

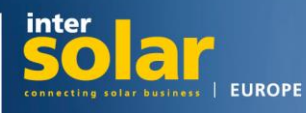

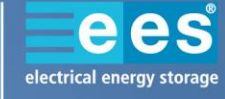

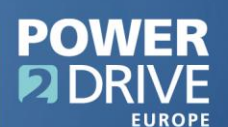

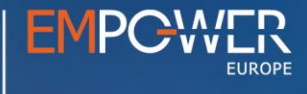

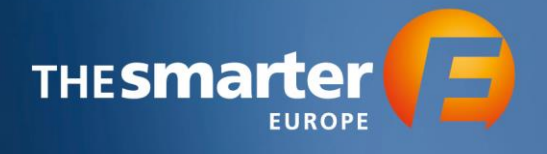

6. Gehen Sie nun weiter zum Menüpunkt "Eintrittsgutscheine"

| 🛷 Tickets & Gutscheine                                                                                                   |                    |                                                                                                  |
|----------------------------------------------------------------------------------------------------|--------------------|--------------------------------------------------------------------------------------------------|
| Bitte wählen Sie eine Option:<br><mark>Zurück</mark>                                                                     |                    |                                                                                                  |
| Eingelöste Gutscheine und Tickets                                                                                        | Tickets            | Eintrittsgutscheine                                                                              |
| Überprüfen Sie welche Gutscheine und<br>Tickets während der Veranstaltung genutzt<br>wurden.<br>Nach der Messe verfügbar | Aussteller-Tickets | Laden Sie Ihre Kunden mit einem<br>elektronischen Gutschein (Tagesticket) an<br>Ihren Stand ein. |
| Nach der Messe verfügbar                                                                                                 |                    |                                                                                                  |

7. Geben Sie hier die gewünschte Anzahl an Eintrittsgutscheinen an und klicken Sie auf "In den Warenkorb"

| Eintrittsgutscheine bestellen                                           |       |                  |
|-------------------------------------------------------------------------|-------|------------------|
| Elektronische Eintrittsgutscheine für Besucher                          | Preis | 0,00 €           |
| Die bestellten elektronischen Eintrittsgutscheine werden Ihnen          | 30    | In den Warenkorb |
| innerhalb 15 Minuten nach Bestellung in unserem Exhibitor               |       |                  |
| Service Center bereitgestellt. Klicken Sie dafür auf "Zum               |       |                  |
| Besuchermanagement und den Membership Leistungen".                      |       |                  |
| Als Preferred Member werden Ihnen die ersten 500 eingelösten            |       |                  |
| Gutscheine NICHT berechnet. Jeder weitere eingelöste Gutschein          |       |                  |
| wird Ihnen nach der Messe mit <b>8,00 € zzgl. MwSt.</b> je Gutschein in |       |                  |
| Rechnung gestellt, jedoch maximal 200 Stück.                            |       |                  |
|                                                                         |       |                  |

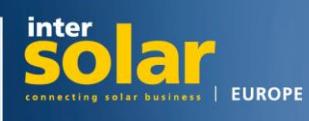

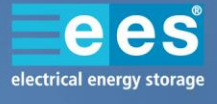

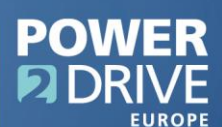

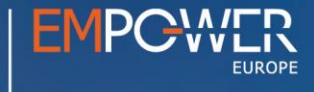

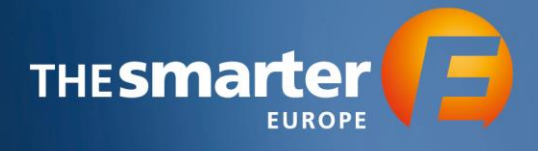

## 8. Gehen Sie nun weiter zum Warenkorb

| Eintrittsgutscheine bestellen                                           |                                                            |
|-------------------------------------------------------------------------|------------------------------------------------------------|
| Elektronische Eintrittsgutscheine für Besucher                          | Der Artikel "Elektronische Eintrittsgutscheine für Besuche |
| Die bestellten elektronischen Eintrittsgutscheine werden Ihnen          | wurde mit der Menge "30" in den Warenkorb gelegt.          |
| innerhalb 15 Minuten nach Bestellung in unserem Exhibitor               | 🃜 Zum Warenkorb                                            |
| Service Center bereitgestellt. Klicken Sie dafür auf "Zum               |                                                            |
| Besuchermanagement und den Membership Leistungen".                      |                                                            |
| Als Preferred Member werden Ihnen die ersten 500 eingelösten            |                                                            |
| äutscheine NICHT berechnet. Jeder weitere eingelöste Gutschein          |                                                            |
| vird Ihnen nach der Messe mit <b>8,00 € zzgl. MwSt.</b> je Gutschein in |                                                            |
| Rechnung gestellt, jedoch maximal 200 Stück.                            |                                                            |

9. Bestätigen Sie den Warenkorb

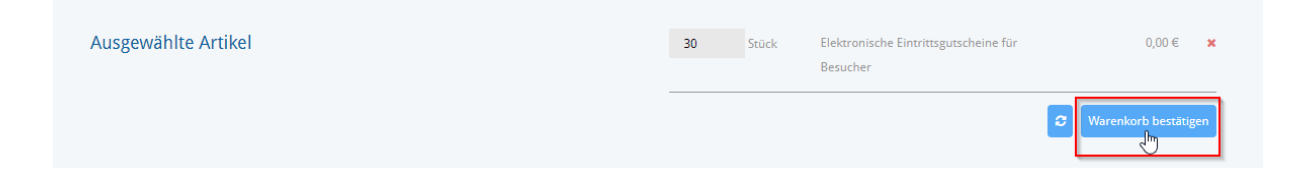

10. Geben Sie nun die E-Mail-Adresse an, an welche die Bestellbestätigung im Anschluss geschickt werden soll und schließen Sie die Bestellung ab

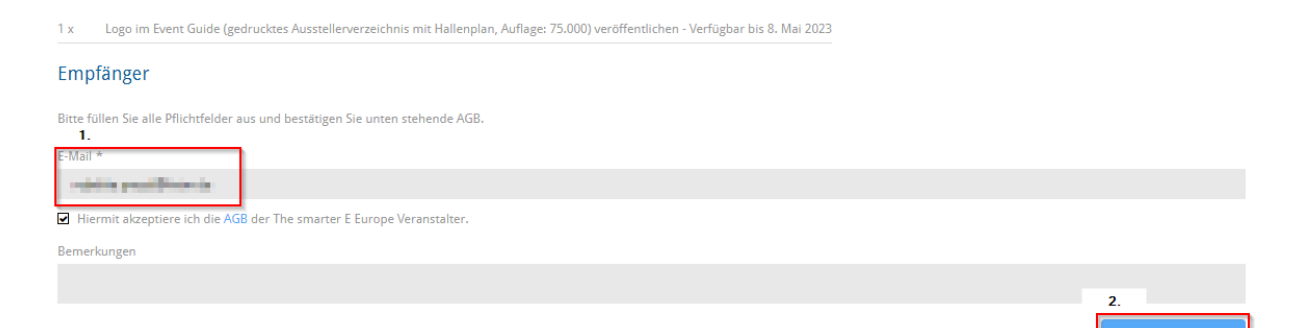

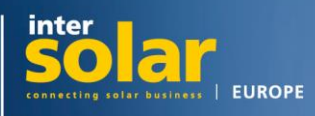

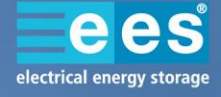

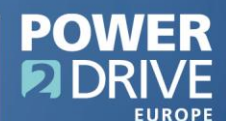

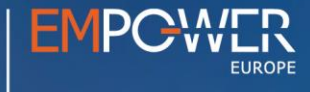

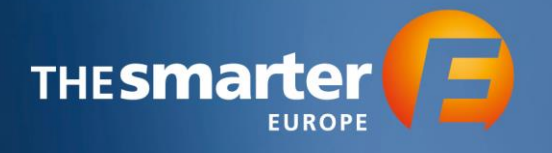

11. Gehen Sie nun zurück zu "Eintrittsgutscheine". Über den Button "Hauptmenü" oben links können Sie direkt zum richtigen Menüpunkt wechseln.

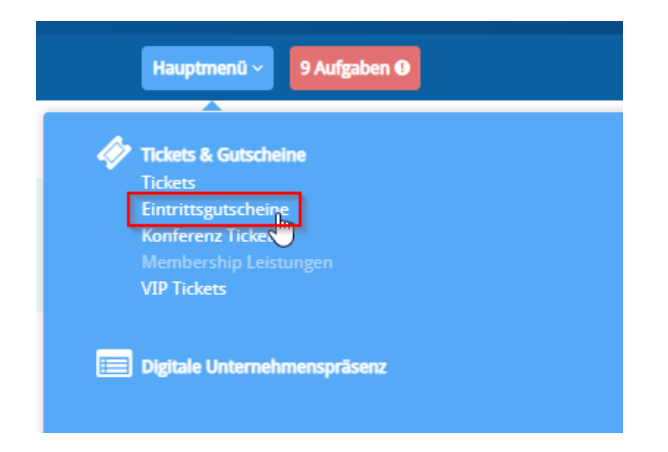

12. Klicken Sie nun auf "Zum Besuchermanagement und den Membership Leistungen". Sie werden auf eine andere Seite weitergeleitet.

| 📽 Eintrittsgutscheine                                                                                                    | Arissfeller                                                                                                    |
|----------------------------------------------------------------------------------------------------|----------------------------------------------------------------------------------------------------|
| Laden Sie Ihre Kunden ein<br>Wir stellen Ihnen elektronische Gutscheine (Tagestickets) zur Verfügung.                                                                                                    | Bestellen Sie die gewünschte Anzahl an Eintrittsgutscheinen und gehen Sie dann weiter zu unserem<br>Besuchermanagement und den Membership Leistungen. Dort können Sie zwischen folgenden<br>Varianten entscheiden.                                                                                                    |
| Jeder dieser Gutscheine kann nur einmal eingelöst werden und gilt für eine Besucher-Tageskarte<br>zum Besuch aller The smarter E Europe Messen (Intersolar Europe, ees Europe, Power2Drive Europe<br>und EM-Power Europe) vom 1416. Juni 2023 in München.                                  | Bereitstellung von Registrierungscodes:<br>Registrierungscodes sind individuelle URLs die direkt zum Ticketshop von The smarter E Europe<br>führen. Diese Codes/Links können Sie über Ihr eigenes Mailing System versenden.                                                                                                    |
| Bitte empfehlen Sie Ihren Kunden schon in der Einladung, die Gutscheine vor Besuch der<br>Veranstaltung im Ticketshop unter tickets.thesmartere.de einzulösen und das Ticket zu<br>personalisieren.<br>Gerne können Sie folgende Anleitung an Ihre Kunden weiterleiten: Gutschein einlösen | Einladung per E-Mail (Besucher):<br>Bei dieser Option können Sie kostenfrei und einfach Ihre Kundendaten eingeben/hochladen, eine<br>Mailing-Vorlage (Deutsch oder Englisch) auswählen und das Mailing versenden. Ihre Kunden<br>erhalten anschließend eine E-Mail mit einem Gutscheinlink (Tageskarte) der direkt zum Ticketshop |
| Die zugehörigen Besucherdaten können Sie nach der Messe einsehen.                                                                                                    | führt.<br>Mit diesem Tool haben Sie einen Überblick über eingeladene, registrierte und zugetretene Kunden.                                                                                                    |
| Zurück                                                                                                    | > Zum Besuchermanagement und den Membership Leistungen                                                                                                    |

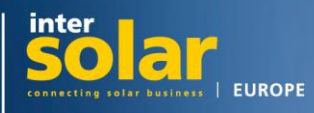

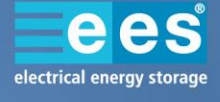

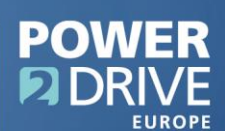

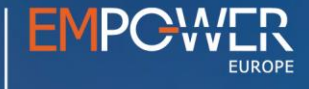

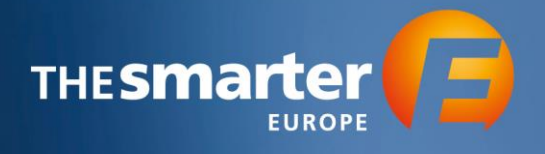

13. Sie sehen nun die folgende Übersicht.

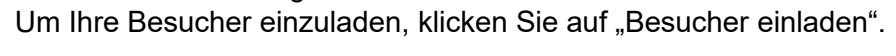

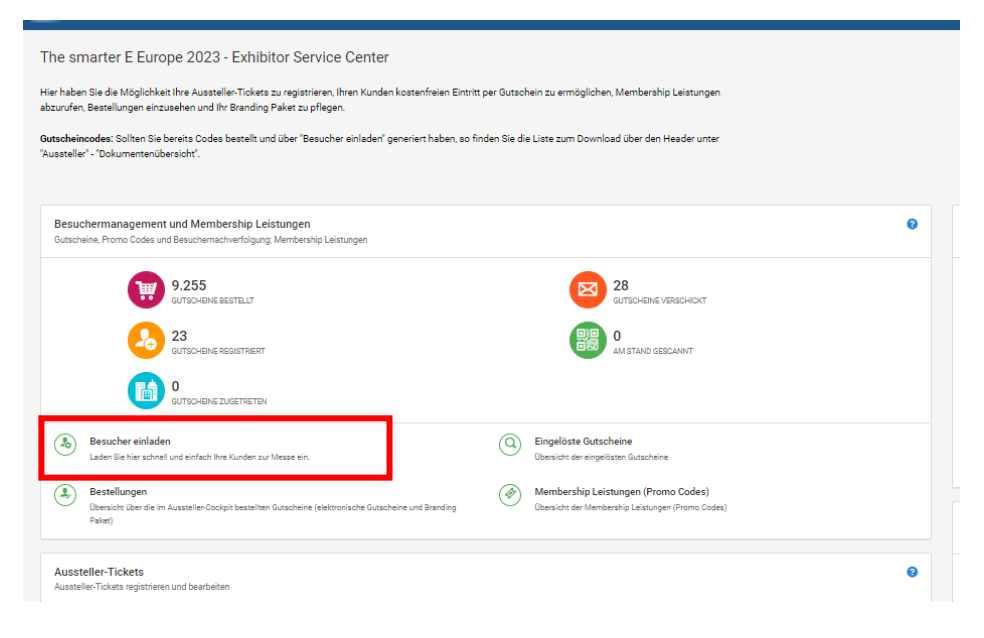

14. Vergeben Sie einen Kampagnennamen und nutzen Sie entweder die "Einladung per E-Mail" oder "Bereitstellung von Registrierungscodes".

|                            | Kampagnenauswahl                                                                                                    |
|----------------------------|----------------------------------------------------------------------------------------------------|
| 剩 1. Kampagnenauswahl 🔶    | Erstellen Sie eine neue Kampagne oder wählen Sie eine bestehende Kampagne aus.                                                                                                    |
| @ 2. Ticketauswahl         |                                                                                                    |
| 🕼 3. E-Mail Vorlage wählen | Kampagnenwahl                                                                                                    |
| 🧕 4. Personendaten         | Neue Kampagne     Fratellan Sie alse neue Einladungskampagne                                                                                                    |
| Q 5. Eingaben prüfen       | Li avenen die eine neue Liniaudingenen pagne                                                                                                    |
| pen 0. zusannikanassuny    | Kampagnenname                                                                                                    |
|                            | <ul> <li>Einladung per E-Mail (Besucher)</li> <li>Sie geben nur den Namen und eine E-Mail-<br/>Adresse an. Ihr Kunde vervollständigt die<br/>Registrierung selbstständigt im<br/>Besucherportal. Der Kunde erhält sein<br/>Ticket erst nach erfolgreicher<br/>Registrierung.</li> <li>Bereitstellung von<br/>Registrierungscodes</li> <li>Sie wählen aus Ihrem Kontingent eine<br/>Menge und erhalten Registrierungscodes</li> <li>zur Einlösung im Besucherportal. Die Liste<br/>der Codes wird Ihnen in der<br/>Dokumenterwichsricht als Download<br/>bereitgestellt.</li> </ul> |

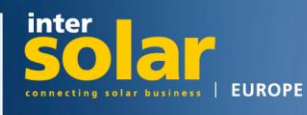

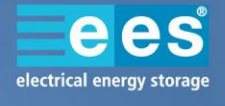

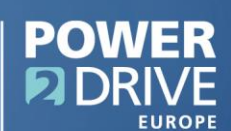

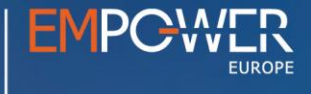

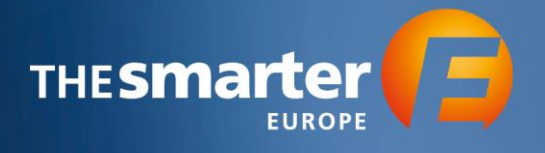

14.1. Wenn Sie die Bereitstellung von Registrierungscodes nutzen, erhalten Sie die Liste per Mail. Sollten Sie diese nicht erhalten, finden Sie sie in der "Dokumentenübersicht".

| The smarter E Europe 13.06 16.06.2023                                     | Start ∽ | 📙 Aussteller 🗸  |        |
|---------------------------------------------------------------------------|---------|-----------------|--------|
| smarter E Europe 2023 - Exhibitor Service Cer                             | 🕒 Beste | ellhistorie     |        |
| aben Sie die Möglichkeit Ihre Aussteller-Tickets zu registrieren, Ihren K | 🕞 Doku  | mentenübersicht | Gutsch |
| ıfen, Bestellungen einzusehen und Ihr Branding Paket zu pflegen.          |         |                 |        |

- 14.2. Wir empfehlen den Versand der Einladung per Mail, da Sie dann über den Button "Eingelöste Gutscheine" auf der Startseite die Gutscheine verwalten können und somit beispielsweise prüfen können, wer den Gutschein bereits eingelöst hat.
  - 14.2.1. Falls gewünscht, können Sie nun die E-Mail Vorlage individualisieren.
  - 14.2.2. Geben Sie dann die Kontaktdaten der Empfänger ein. Diese können Sie manuell eingeben oder eine Liste importieren. Um den Excel-Import zu nutzen, klicken Sie auf den Reiter "Excel-Import". Hier können Sie die Excel-Vorlage herunterladen, alle Informationen eingeben und die Liste im Anschluss hochladen.

| Geben Sie hier<br>Registrierung a | die Daten Ihrer<br>alle Tickets abe | Mitarbeiter/Servicepart<br>r gebündelt herunterlad | ner/Dienstleister ein, die Sie registri<br>m ("Tickets"> "Tickets einsehen") . | ieren möchten. Bitte beachten Sie, dass a | aufgrund der Nachverfolgbarkeit je | de Person mit eigener E-Mail Adresse | e registriert werd |
|-----------------------------------|-------------------------------------|----------------------------------------------------|--------------------------------------------------------------------------------|-------------------------------------------|------------------------------------|--------------------------------------|--------------------|
| 📼 Manue                           | lle Eingabe                         | 🕹 Excel-Import                                     |                                                                                |                                           |                                    |                                      |                    |
| #                                 | Anrede *                            | Titel                                              | Vorname *                                                                      | Nachname *                                | Privatanschrift                    | Firma                                | s                  |
| 1                                 |                                     | •                                                  | ,                                                                              |                                           |                                    | FWTM Freiburg Wirtschaft Tor         | Neuer Messp        |
|                                   |                                     |                                                    |                                                                                |                                           |                                    |                                      |                    |

14.2.3. Prüfen Sie am Ende Ihre Eingaben und versenden Sie die Einladung an Ihre Gäste.

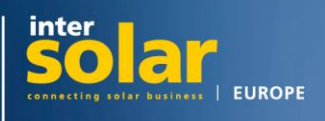

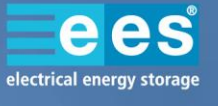

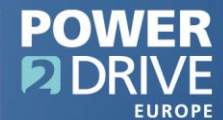

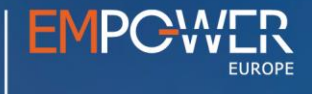